## **P**ASSWORTÄNDERUNG AN DER **S**CHULKONSOLE

Unbedingt beachten:

- Passwortänderungen dürfen ausschließlich an der Schulkonsole durchgeführt werden und unter keinen Umständen mit Betriebssystem-eigenen Funktionen!
- Passwörter sollten mindestens 10 Zeichen haben und aus einer zufälligen Folge aus Klein- sowie Großbuchstaben, Sonderzeichen und Zahlen bestehen.
- Alle Zeichen, die man nicht auf einer US-amerikanischen Tastatur findet, dürfen in Passwörtern nicht vorkommen. Verboten sind also Umlaute (ö, ä, ü), Ligaturen (ß) oder auch das Euro Zeichen (€). Leerzeichen dürfen ebenfalls nicht verwendet werden.

## Vorgehen

In der Schule an einem Client anmelden und einen Browser starten.

Jeder Browser sollte direkt die interne Startseite aufrufen. Wenn nicht, dann diese URL eingeben:

## https://www.kvfg.net/benutzerordnung

| Sie befinden sich hier: s                 | tart                                           | _                                                                          |
|-------------------------------------------|------------------------------------------------|----------------------------------------------------------------------------|
| Startseite                                |                                                | start                                                                      |
| Dienste<br>Statusmeldungen<br>Datenschutz | Homepage<br>Homepage des KvFG                  | Moodle<br>Kursräume nutzen Wiki<br>Projekte präsentieren                   |
| About<br>Lizenz<br>Impressum              | Blogs<br>Online publizieren                    | Bugtracker Gerät anmelden   Fehler melden Formular aufrufen                |
|                                           | Schulkonsole<br>Account verwalten              | Horde3<br>Mail und Groupware, Dateiverwaltung Dienste nur für Lehrer/innen |
|                                           | Websuche                                       |                                                                            |
|                                           |                                                | Google Suche                                                               |
|                                           |                                                | Bing Suche                                                                 |
|                                           |                                                | Ask Suche                                                                  |
|                                           |                                                | ixquick Suche                                                              |
|                                           |                                                | Metager Suche                                                              |
|                                           | Web News International                         |                                                                            |
|                                           |                                                |                                                                            |
|                                           | Mutzungcordnun                                 |                                                                            |
|                                           | Nutzungsordnun                                 | .9                                                                         |
|                                           | Nutzungsordnun<br>Nutzungsordnung als PDF [114 | KB]                                                                        |
|                                           | Nutzungsordnun<br>Nutzungsordnung als PDF [114 |                                                                            |

Dort auf den Eintrag "Schulkonsole" klicken.

| Schulkonsole<br>Version 0.9.33                      | linuxmuster-net                                                           |  |
|-----------------------------------------------------|---------------------------------------------------------------------------|--|
|                                                     |                                                                           |  |
| Anmeldung<br>Benutzername:<br>Passwort:<br>Anmelden |                                                                           |  |
|                                                     | <b>Info</b><br>Bitte melden Sie sich mit<br>Benutzername und Passwort an. |  |

An der Schulkonsole Benutzername und Passwort eingeben und auf "Anmelden" klicken.

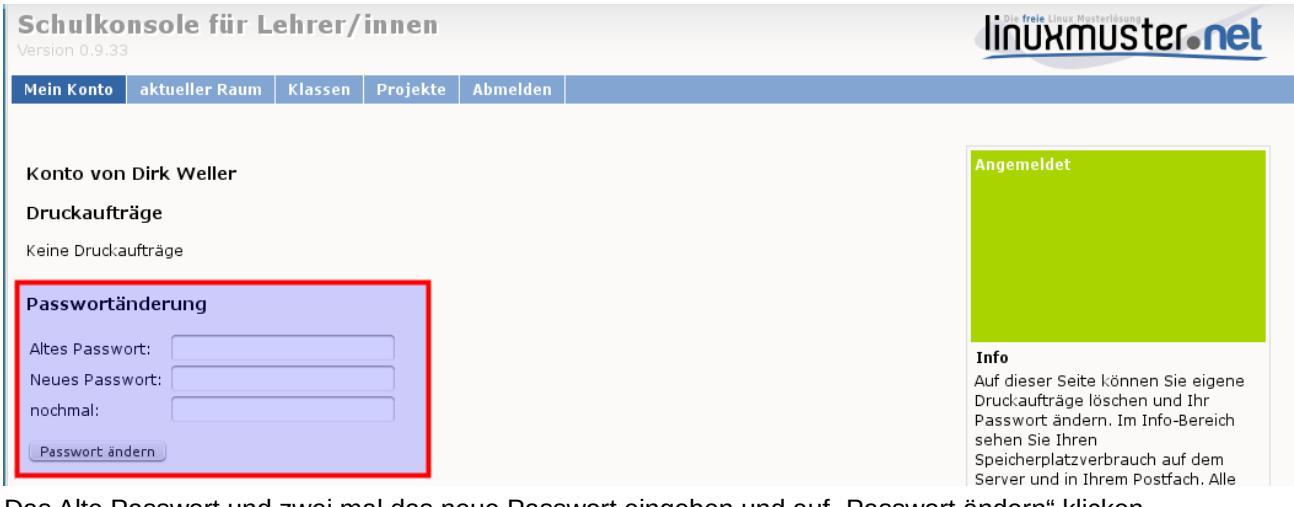

Das Alte Passwort und zwei mal das neue Passwort eingeben und auf "Passwort ändern" klicken.

| Schulkonsole für Lehrer/innen<br>Version 0.9.33         |                                                  |         |          |          | linuxmuster.net                                                                                                    |
|---------------------------------------------------------|--------------------------------------------------|---------|----------|----------|----------------------------------------------------------------------------------------------------|
| Mein Konto                                              | aktueller Raum                                   | Klassen | Projekte | Abmelden |                                                                                                    |
| Konto von<br>Druckauftri<br>Keine Druckau<br>Passwortän | Dirk Weller<br>äge<br>ufträge<br>n <b>derung</b> |         |          |          | Passwortänderung erfolgreich                                                                                                    |
| Altes Passwo<br>Neues Passw<br>nochmal:<br>Passwort änd | vort:                                            |         |          |          | Info<br>Auf dieser Seite können Sie eigene<br>Druckaufträge löschen und Ihr<br>Passwort ändern. Im Info-Bereich<br>sehen Sie Ihren<br>Speicherplatzverbrauch auf dem<br>Server und in Ihrem Postfach. Alle |

Wenn es geklappt hat, dann steht in der Schulkonsole rechts oben: "Passwortänderung erfolgreich". Durch Klick auf "Abmelden" von der Schulkonsole wieder abmelden und versuchen, ob man sich z.B. an

Moodle anmelden kann.